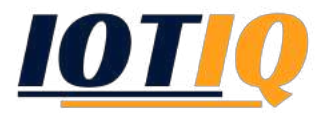

## Device Owner + Work Profile Device Setup

- 1. Run the Device Owner Setup (Android for Work).
  - Anleitung: <u>https://www.youtube.com/watch?v=872JIU3YyAY</u>
- 2. Wait, until MobiVisor is updated.

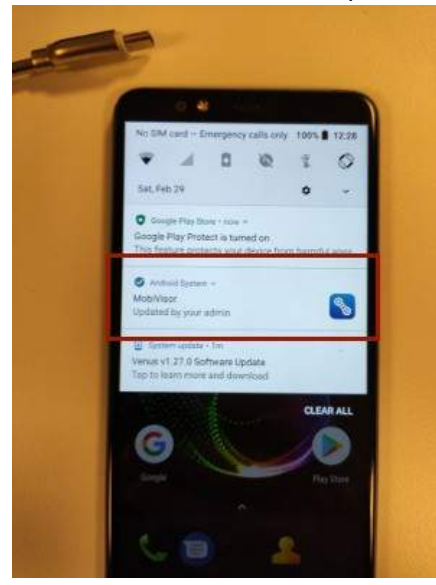

3. Open MobiVisor and click SYNC.

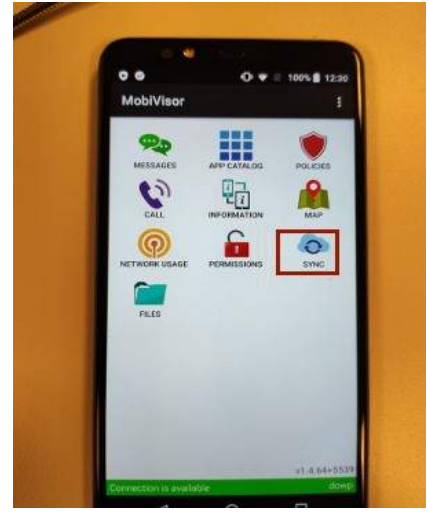

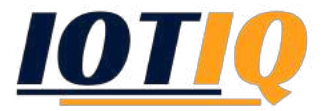

4. Close MobiVisor and open the app again. Now click on **SECONDARY PROFILE**.

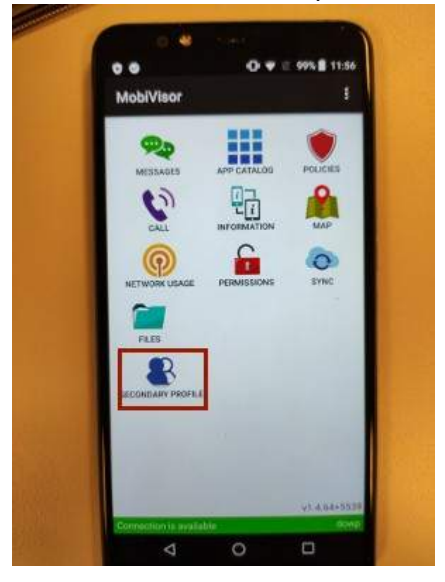

- 5. The work profile will now be installed. After the installation please click the following buttons:
  - **1. SETUP ENTERPRISE ENVIRONMENT**
  - 2. REFRESH

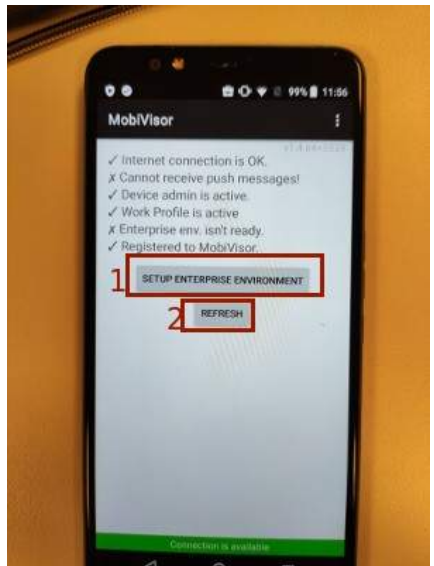

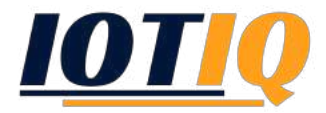

6. The update can take a few minutes. Click **REFRESH** again and wait, until MobiVisor is updated

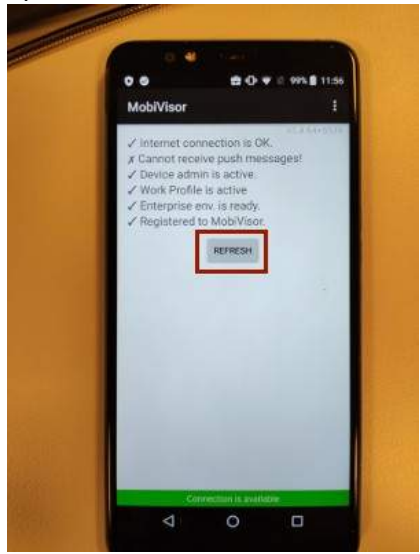

7. After the successful update, the device can now be used.

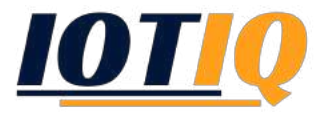

## Web Interface

- Allow all apps in the private container, while the work profile only allows apps, that are enabled in the Whitelist feature. To adopt this setting, click **Config Android Enterprise Access Permissions** and take action with following settings:
  - 1. Access Permissions Include All
  - 2. Work Profile Access Permissions Whitelist

|                                                                                                    | Name<br>Enterprise ID<br>Administrators                                              | Erste<br>LC01hzv6pn<br>ademekici90@gmail.com                                                                                  |            |
|----------------------------------------------------------------------------------------------------|--------------------------------------------------------------------------------------|----------------------------------------------------------------------------------------------------|------------|
| III Applications + Add Ap                                                                                 | plications                                                                           | rmissions                                                                                                    | 🖬 Unenroll |
| Default Access F                                                                                          | ermissions                                                                           |                                                                                                    |            |
| The access level defines how                                                                              | w your users see applicat                                                            | tions on google play store.                                                                                                   |            |
| You can specify different acc                                                                             | ess levels to specific dev                                                           | rices using Groups.                                                                                                    |            |
| <ul> <li>Whitelist: The user ha</li> <li>All Approved: The user</li> <li>Include All: The user</li> </ul> | as access to a specific se<br>er has access to all apps<br>has access to all apps th | et of apos that you define.<br>s that are approved for the enterprise.<br>at are publicly available in the Google Play store. |            |
| Beware: Make sure that th                                                                                 | iis is a necessary change                                                            | e. Change of access level might lead to notifications being sent to all your devices.                                         |            |
| Access Permissions                                                                                        |                                                                                      |                                                                                                    |            |
| Include All                                                                                               |                                                                                      | Device Owner Access Permission                                                                                                | •          |
| H Save Access Level                                                                                       |                                                                                      |                                                                                                    |            |
| Work Profile Access Perm                                                                                  | issions                                                                              | 1                                                                                                    |            |
| Whitelist                                                                                                 |                                                                                      |                                                                                                    | ,          |
|                                                                                                    |                                                                                      | ← Work Profile Access Permission                                                                                              |            |

es Managoresannan new markanan an a

2. To install apps on the work profile, click **Applications** List and choose the desired Android Enterprise app

| After the se | election of desire    | d apps, you can delete the apps or send install/uninstall requests                                                                       | to devices                                                          |                    |                   |                     |       |                     |           |                              |
|--------------|-----------------------|----------------------------------------------------------------------------------------------------|---------------------------------------------------------------------|--------------------|-------------------|---------------------|-------|---------------------|-----------|------------------------------|
| III SELEC    | T AN APP              |                                                                                                    |                                                                     |                    |                   |                     |       | > Sen               | d Install | or Remove                    |
| Q A          | op Name               |                                                                                                    | × Q Envir                                                           | onment             |                   |                     |       |                     |           | ×                            |
|              |                       |                                                                                                    | All 🗣 💼 🕻                                                           | 1 <sub>0</sub> + 4 | -                 |                     |       |                     |           |                              |
| 💼 Delete     | Environment           | Application Name                                                                                                    | Management<br>Options                                               | Version<br>Code    | Version<br>Name   | Created At          | Image | Application<br>Type | Actio     | ons                          |
|              | Android<br>Enterprise | Adobe Acrobat Reader: PDF Viewer, Editor & Creator<br>Work together 준 Comment and edit in real-time 집Stay<br>connected on all devices +을 | Remove App<br>On MDM<br>Removal:<br>Silent Install<br>After Signin: |                    | Latest<br>Version | 02/29/2020<br>11:42 | A     | Store App           | 00        | Edit<br>Details<br>Configure |
|              | Android               | MobiVisor<br>DOWP                                                                                                    | Remove App<br>On MDM                                                | 264                | 1.4.64+5539       | 02/29/2020<br>11:44 | Q12   | File App<br>4.24 MB | /         | Edit                         |

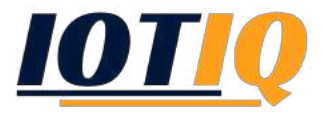

3. Select a device with DO+WP settings and install the application on the work profile of the device.

| Afi | er the selection of desited apps, y                                                    |                                                                                                    |                                                                                                    |                                                                                                    |                                                                                                    |                                                                       |
|-----|----------------------------------------------------------------------------------------|----------------------------------------------------------------------------------------------------|----------------------------------------------------------------------------------------------------|----------------------------------------------------------------------------------------------------|----------------------------------------------------------------------------------------------------|-----------------------------------------------------------------------|
| =   | SELECT AN APP                                                                          |                                                                                                    |                                                                                                    |                                                                                                    |                                                                                                    | Select More Apps                                                      |
|     |                                                                                        |                                                                                                    |                                                                                                    |                                                                                                    | + Install Apps To Devices -                                                                                                    | pps From Devices <del>-</del>                                         |
|     | Q App Name                                                                             |                                                                                                    | ×                                                                                                    | Q Environment                                                                                                    | Send A Request<br>Install Directly                                                                                                    | ×                                                                     |
|     |                                                                                        |                                                                                                    |                                                                                                    |                                                                                                    | Send App Request to Work Profile<br>Install Directly to Work Profile                                                                                                    |                                                                       |
| Q D | evices 💄 Groups                                                                        |                                                                                                    |                                                                                                    |                                                                                                    |                                                                                                    |                                                                       |
|     |                                                                                        |                                                                                                    |                                                                                                    |                                                                                                    |                                                                                                    |                                                                       |
|     |                                                                                        | 1 Active) a Semi Achi e (1 Isochive)                                                                                        |                                                                                                    |                                                                                                    | Inactivity timeout 120                                                                                                    | Minutes Ø •                                                           |
|     | Any                                                                                    | SActive Cleani Asive (Transform)                                                                                            | ×                                                                                                    | Detailed Search + Choose                                                                                                    | Inactivity timeout 120                                                                                                    | Minutes O •                                                           |
|     | ENROLLED DEVICES (TOP)                                                                 | Stative StaniAstar (Tractive)                                                                                               | ×<br>Date Enrolled                                                                                                    | Detailed Search + Choose                                                                                                    | Inactivity timeout 120 Keyword To Search For From Left Model/Make                                                                                                    | Minutes • •                                                           |
| ×   | ENROLLED DEVICES (Test)                                                                | Stative Classification<br>Classification<br>User Name<br>Dowp<br>porver                                                     | × Date Enrolled 29/02/20/20 11:53                                                                                         | Detailed Search + Choose Last Connection Time+ 29/02/2020 12:15                                                                               | Inactivity fimeout 120<br>Keyword To Search For From Left<br>Model/Make<br>Vestel - Venus 220                                                                                    | Minutes • • • • • • • • • • • • • • • • • • •                         |
|     | ENROLLED DEVICES (Tree)                                                                | 3 Active a Cashi Astale Chancher<br>X Q USer<br>User Name<br>Dowp<br>po-wre-<br>no-user - Burak ((Pod)                      | × Date Enrolled 29/02/2020 11:53 25/02/2020 16:31                                                                         | Detailed Search •         Choose           Last Connection Time*         29/02/2020 12:15           25/02/2020 16:31         25/02/2020 16:31 | Inactivity timeout 120 Keyword To Search For From Left Model/Make Vestel - Venus 220 Apple - iPad 6th Gen (WiFi)                                                                 | Minutes Q -<br>X<br>Actions<br>/ Manage<br>/ Manage                   |
|     | ENROLLED DEVICES (Tom)                                                                 | Active Classifier (Principer      Viser Name      Dowp     Dowver     no-user - Burak ((Poid)      Serhan                   | Date Enrolled           29/02/2020 11:53           25/02/2020 16:31           10/02/2020 14:27                            | Last Connection Time*           29/02/2020 12:15           25/02/2020 16:31           13/02/2020 11:31                                        | Inactivity fimeout 120 Keyword To Search For From Left  Model/Make Vestel - Venus 220 Apple - iPad 6th Gen (WiFi) Samsung - SM-G532F                                             | Minutes   Minutes  Actions  Manage  Manage  Manage  Manage  Manage    |
|     | ENROLLED DEVICES   Any  Environment  Android Enterprise  OS  Android  Android  Android | Active Clean Abole Principe      K     Q     User      User Name      Dowp     no-user - Burak (IPad)      Serhan     admin | Date Enrolled           29/02/2020 11:53           25/02/2020 16:31           10/02/2020 14:27           11/02/2020 17:36 | Last Connection Time           29/02/2020 12 15           25/02/2020 16 31           13/02/2020 11 31           11/02/2020 18 44              | Inactivity fimeout 120 Keyword To Search For From Left Keyword To Search For From Left Vestel - Venus 220 Apple - iPad 6th Gen (WiFi) Samsung - SM-6532F TP-Link - Neftos X1 Max | Minutes   Minutes  K  Actions  Manage  Manage  Manage  Manage  Manage |

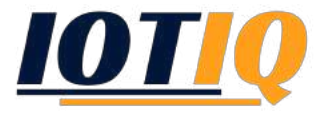

## Device management

- 1. To execute commands on the different profiles, click on **Devices -> Manage**.
- 2. Now you can switch between the different profiles under Management Actions.

| DEVICE DETAILS                                                                          |                                                          | Actions Q Locations Apps Policies Installations In Statistics 🖉 L Quick Support |
|-----------------------------------------------------------------------------------------|----------------------------------------------------------|---------------------------------------------------------------------------------|
| USER NAME<br>DISPLAY NAME                                                               | dowp<br>Dowp                                             | III Common Android Features                                                     |
| DATE JOINED<br>DATE ENROLLED                                                            | 24/01/2020 16:49<br>29/02/2020 11:53<br>29/02/2020 12:16 | Management Actions                                                              |
| GROUPS                                                                                  | D0+WP                                                    | Personal Space Work Space                                                       |
| LAST STATUS<br>Ignore Battery<br>Optimizations                                          | 0                                                        | * Change Password C Update Settings - Switch User                               |
| Power Save Mode<br>Google Accounts<br>Policies                                          | <b>0</b><br>-<br>-                                       | C Renew Session 💄 Logout User 🔒 Lock Screen Now                                 |
| Rejected Permissions<br>Build Flavor<br>Device Encryption Status<br>Device Admin Status | Normal<br>Active (Default Key)                           | <ul> <li>✔ Debug Logs</li> <li>★ Wipe → Ø Lock Device</li> </ul>                |
| Brightness<br>Mock GPS Apps<br>Mock GPS Enabled                                         | 40%                                                      | Unlock Device     K     Ring Device                                             |
| GPS Status<br>Bluetooth Status                                                          | 0                                                        | Requests                                                                        |
| Mobile Network Status<br>Wi-Fi Status<br>Network Country<br>Sim Country                 | 80                                                       | ♥ Location 🗮 Status                                                             |
| Network Operator                                                                        | Unknown                                                  | Application Info Requests                                                       |
| Root Status<br>Manufacturer API Status<br>Manufacturer API Version                      | Not Rooted<br>No API                                     | E Fetch System Apps                                                             |
| Device API Type<br>Model<br>Manufacturer                                                | Device Owner<br>(Venus Z20)<br>Vestel                    |                                                                                 |
| Kernel Version<br>Boot Loader<br>IMEI                                                   | 4.4.78-perf+<br>Unknown<br>354651090588650               | III System Features                                                             |
| Build Number<br>Android Version<br>DNS                                                  | 10021851<br>8.0.0<br>-                                   | Management Actions                                                              |
| Serial Number<br>MAC Address<br>IP Address                                              | 2811389718001488<br>00:09:DF:B3:CF:CF<br>192.168.0.102   | C Reboot O Power Off                                                            |

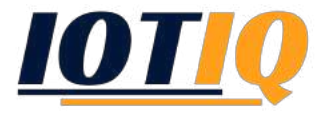

## **Policies**

- 1. Create a new policy. To do this, click on **Policies Policies New**.
- 2. When creating the new policy, select **Device Owner Work Profile (Android)**

| Cancel 30%                   |                                   | Back     Next   |
|------------------------------|-----------------------------------|-----------------|
| Android 🔹 iOS 重 Windows 🌩 De | vice Owner Work Profile (Android) | OCDV Manufactor |
| Q Search                     | ×                                 | Сорк марл       |
| III Hardware Features        |                                   |                 |
|                              |                                   |                 |
| Feature                      | Applicable Versions 🕄             | Actions         |
| Feature<br>3G                | Applicable Versions    • 50-      | Actions         |

- 3. Assign the policy to users/groups (**Policies** Assign Policies).
- 4. The policy is now active for your work profile.